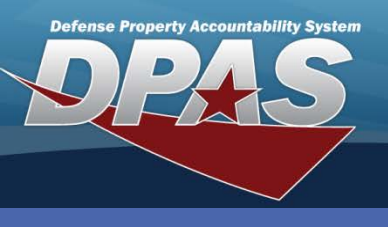

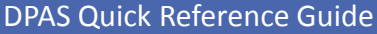

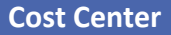

## **Adding a Cost Center**

Cost Center records are created to associate workload to an organization and are established at the Warehouse level.

- In the DPAS Warehouse Management module, navigate to Cost Center from the Warehouse Mgmt menu - The Results Grid displays a list of all currently available Cost Centers.
- 2. Select the Add button
  - The Add Cost Center pop-up displays.
- 3. Enter the Cost Center.
- 4. Enter the **Cost Center Desc**.
- 5. Select all Work Types which apply.
- 6. Enter or select a **Start Dt**.
- 7. Select the Add / Edit Remarks hyperlink to add a comment in the Remarks and/or History Remarks field to document the entry.
- 8. Enter optional information as needed.
- 9. Select the **Add** button The new Cost Center appears highlighted at the top of the Results Grid.

|                                 | Add Cost Center                             |                    | × |
|---------------------------------|---------------------------------------------|--------------------|---|
|                                 | Instructions                                |                    | • |
|                                 | Cost Center                                 | * Cost Center Desc |   |
|                                 | Freeze Status                               | * Work Types       |   |
|                                 | No v                                        | IN - Inventory ×   |   |
|                                 | he Cancel button<br>without<br>ing the Cost | 9/30/2015          |   |
|                                 | Add / Edit Remarks                          |                    |   |
|                                 |                                             | *                  |   |
| Select the <b>Cancel</b> button | History Remarks                             | <b>v</b>           |   |
| o exit without                  | ADD NEW INVENTORY COST CENTER FOR C         | COLLATERAL ITEMS.  |   |
| processing the Cost<br>Center.  | 9 Add ©Cancel                               |                    |   |

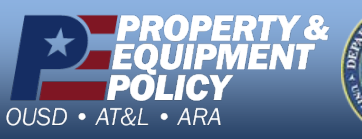

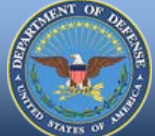

DPAS Call Center 1-844-843-3727

DPAS Website http://dpassupport.golearnportal.org

The **Start Dt** may be prior to the system date or a future date. If a future Start Date is entered, the Cost Center will not be available for selection until the Start Date entered.

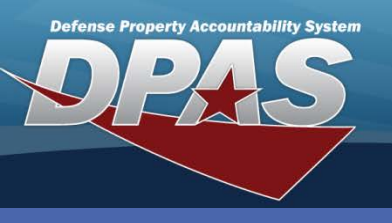

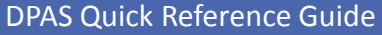

## **Cost Center**

## **Updating a Cost Center**

1. In the DPAS Warehouse Management module, navigate to **Cost Center** from

The Cost Center identifier cannot be changed in the **Update Cost Center** pop-up. If the Cost Center identifier needs to be changed, it must be deleted and re-added.

the **Warehouse Mgmt** menu - The Results Grid displays a list of all currently available Cost Centers.

- 2. Enter the **Cost Center, Cost Center Desc, Freeze Status** and/or **Work Type** in the **Search Criteria** area to narrow your search.
- 3. Select the **Search** button.

7.

- 4. Select the **Edit** button in the Results Grid for the Cost Center to update The **Update Cost Center** pop-up displays.
- 5. Change any available field value(s).
- 6. Select the **Add / Edit Remarks** hyperlink to add a comment in the **History Remarks** field to document the reason for the change.

| Select the <b>Update</b>                                                                              | Update Cost Center                                                                                                    |           |                                                                                                 |             | × |
|----------------------------------------------------------------------------------------------------|----------------------------------------------------------------------------------------------------|-----------|-------------------------------------------------------------------------------------------------|-------------|---|
| button to save the                                                                                    | Instructions                                                                                                    |           |                                                                                                 |             |   |
| changes<br>- The updated Cost<br>Center displays<br>highlighted at the<br>top of the Results<br>Grid. | Cost Center * Cost Center WH987123 Freeze Status No * Start Dt 10/1/2014 Add / Edit Remark Remarks ADDED QUALITY CONTROL AS AN THE END DATE. VUpdate © Cancel | ADITIONAL | * Cost Center Desc<br>COLLATERAL INVENTORY<br>Work Types<br>IN - Inventory × QC - Qua<br>End Dt | COST CENTER |   |

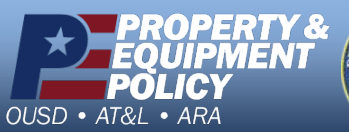

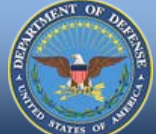

DPAS Call Center 1-844-843-3727

DPAS Website http://dpassupport.golearnportal.org

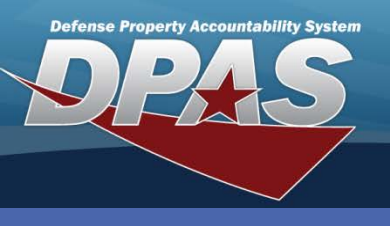

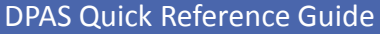

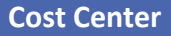

## **Deleting a Cost Center**

A **Cost Center** cannot be removed if it is actively associated with a task, project or personnel.

- In the DPAS Warehouse Management module, navigate to Cost Center from the Warehouse Mgmt menu - The Results Grid displays a list of all currently available Cost Centers.
- 2. Enter the **Cost Center**, **Cost Center Desc**, **Freeze Status** or **Work Type** in the **Search Criteria** area to narrow your search.
- 3. Select the Search button.
- 4. Select the **Delete** button for the Cost Center to remove The **Delete Cost Center** pop-up displays.
- 5. Enter optional History Remarks.
- 6. Select the **Delete** button The Cost Center is removed from the Results Grid.

| Confirm Delete                                                                             | × |
|--------------------------------------------------------------------------------------------|---|
| Instructions                                                                               | • |
| Delete Cost Center<br>Are you sure you want to delete this Cost Center?<br>History Remarks |   |
| COST CENTER NO LONGER NEEDED. 5                                                            |   |
| 6 × Delete O Cancel                                                                        |   |

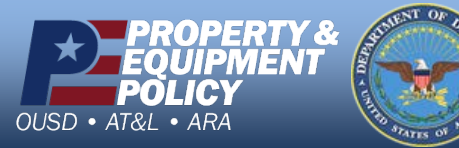

DPAS Call Center 1-844-843-3727

DPAS Website http://dpassupport.golearnportal.org